## Plugin Bau

## Pluemicke, Martin <m.pluemicke@hb.dhbw-stuttgart.de>

Sa 02.06.2018 09:07

An:Stadelmeier, Andreas <a.stadelmeier@hb.dhbw-stuttgart.de>; Andreas Stadelmeier <andi@michlaustderaffe.de>;

Cc:pl@dhbw.de <pl@dhbw.de>;

Plugin besteht aus 4 Dingen

-Typinferenzplugin (master-branch) -JavaCompilerCore-With-Dependencies -Feature -UpdateSite

1. TypinferenzPlugin

git clone ssh://pl@gohorb.ba-horb.de/bahome/projekt/git/TypinferenzPlugin --branch feature (Branch bei dem alle 4 Komonenten eingecheckt sind)

git clone -b master ssh://username@@gohorb.ba-horb.de/bahome/projekt/git/TypinferenzPlugin (Master Branch nur mit dem Plugin selbst)

anschließend in Eclipse importieren. File->Import->General->Existing Plugin into Workspace->TypinferenzPlugin

2. JavaCompilerCore-With-Dependencies

JavaCompilerCore branch plugin

Änderungen in plugin-Branch mergen

mvn package -DskipTests

Plugin erstellen New -> Project -> other ...

| • •                      | New                        |               |
|--------------------------|----------------------------|---------------|
| Select a wizard          |                            |               |
| Create a plug-in project | from existing JAR archives |               |
| Wizards:                 |                            |               |
| type filter text         |                            |               |
| Component Der            | Inition                    |               |
| Extension Point          | Schema                     |               |
| Feature Patch            |                            |               |
| Feature Project          |                            |               |
| 🖓 Fragment Proje         | ct                         |               |
| 📑 Plug-in from Ex        | isting JAR Archives        |               |
| Plug-in Project          |                            |               |
| Product Config           | uration                    |               |
| Target Definitio         | n                          |               |
| ↓ Update Site Pro        | ject                       |               |
| SWTBot                   |                            |               |
| Tasks                    |                            |               |
| User Assistance          |                            |               |
|                          |                            |               |
| E C Evamples             |                            |               |
|                          |                            |               |
|                          |                            |               |
|                          |                            |               |
| ?                        | < Back Next >              | Cancel Finish |
|                          |                            |               |
|                          |                            |               |

p

| 0 0                                                                                                    | New Plug                               | -in from Existing JAR Archives                                                                                                    |                        |            |
|----------------------------------------------------------------------------------------------------|----------------------------------------|----------------------------------------------------------------------------------------------------|------------------------|------------|
| JAR selection                                                                                                    |                                        |                                                                                                    |                        |            |
| Select the JAR arc                                                                                                    | hives to include i                     | in the plug-in.                                                                                                    |                        |            |
| JAR archives to inc                                                                                                    | lude in the plug-i                     | in:                                                                                                    |                        |            |
|                                                                                                    |                                        |                                                                                                    | Add                    |            |
|                                                                                                    |                                        |                                                                                                    | Add External           |            |
|                                                                                                    |                                        |                                                                                                    | Remove                 |            |
|                                                                                                    |                                        |                                                                                                    |                        |            |
|                                                                                                    |                                        |                                                                                                    |                        |            |
|                                                                                                    |                                        |                                                                                                    |                        |            |
|                                                                                                    |                                        |                                                                                                    |                        |            |
|                                                                                                    |                                        |                                                                                                    |                        |            |
|                                                                                                    |                                        |                                                                                                    |                        |            |
|                                                                                                    |                                        |                                                                                                    |                        |            |
|                                                                                                    |                                        |                                                                                                    |                        |            |
|                                                                                                    |                                        |                                                                                                    |                        |            |
|                                                                                                    |                                        |                                                                                                    |                        |            |
|                                                                                                    |                                        |                                                                                                    |                        |            |
|                                                                                                    |                                        |                                                                                                    |                        |            |
|                                                                                                    |                                        |                                                                                                    |                        |            |
|                                                                                                    |                                        |                                                                                                    |                        |            |
|                                                                                                    |                                        |                                                                                                    |                        |            |
|                                                                                                    |                                        |                                                                                                    |                        |            |
|                                                                                                    |                                        |                                                                                                    | _                      |            |
|                                                                                                    |                                        |                                                                                                    |                        |            |
|                                                                                                    |                                        |                                                                                                    |                        |            |
| ?                                                                                                    | < Back                                 | Next > Cance                                                                                                    | Finish                 |            |
|                                                                                                    |                                        |                                                                                                    |                        |            |
|                                                                                                    |                                        |                                                                                                    |                        |            |
|                                                                                                    |                                        |                                                                                                    |                        |            |
|                                                                                                    |                                        | target                                                                                                    | ≎                      | Q Search   |
| Favorites                                                                                                    |                                        | Rame target                                                                                                    |                        | Q Search   |
| Favorites                                                                                                    |                                        | Harget                                                                                                    | \$                     | Q Search   |
| Favorites                                                                                                    | e                                      | Harget<br>Name<br>→ JavaTXcompiler-0.1.zip<br>→ JavaTXcompiler-0.1.jar                                                                                                    | -with-dependencies.jar | Q Search   |
| Favorites<br>All My Files<br>Ficial Cloud Drive<br>Application                                                                                                    | e<br>s                                 | Image       Image         Name       Image         Image       JavaTXcompiler-0.1.zip         Image       JavaTXcompiler-0.1.jar         Image       JavaTXcompiler-0.1.jar         Image       Surefire-reports                                                                                                    |                        | Q Search   |
| Favorites<br>All My Files<br>Field Drive<br>Application<br>Application                                                                                                    | e<br>s<br>s_macold                     | Image: Second state       Image: Second state         Name       Image: Second state         Image: Second state       JavaTXcompiler-0.1.jar         Image: Second state       JavaTXcompiler-0.1.jar         Image: Second state       Second state         Image: Second state       Second state         Image: Second state                                                                                                    |                        | Q Search   |
| Favorites<br>All My Files<br>Field Cloud Drive<br>Application<br>Application<br>Pl                                                                                                    | e<br>is<br>s_macold                    | Image   Image     Name   JavaTXcompiler-0.1.zip     JavaTXcompiler-0.1.jar     JavaTXcompiler-0.1.jar     Image: Strategy strategy str |                        | Q Search   |
| Favorites<br>All My Files<br>Cicloud Drive<br>Application<br>Pl<br>pl<br>privat_brief                                                                                                    | e<br>is<br>is_macold                   | Image       Image         Name       JavaTXcompiler-0.1.zip         JavaTXcompiler-0.1.jar       JavaTXcompiler-0.1.jar         JavaTXcompiler-0.1.jar       Image: Surefire-reports         Image: Surefire-reports       Image: Surefire-reports         Image: Surefire-reports <t< td=""><td></td><td>Q Search</td></t<>                                                                                                    |                        | Q Search   |
| Favorites<br>All My Files<br>Cloud Drive<br>Application<br>Application<br>Pl<br>privat_brief<br>tmp                                                                                               | e<br>is<br>is_macold<br>e              | Image   Image     Name   JavaTXcompiler-0.1.zip     JavaTXcompiler-0.1.jar     JavaTXcompiler-0.1.jar     Image: Strategy strategy str |                        | Q Search   |
| Favorites  All My Files  Cloud Drive  Application  Pl pl privat_brief tmp Desktop                                                                                                    | e<br>is<br>is_macold                   | Image       Image         Name       JavaTXcompiler-0.1.zip         JavaTXcompiler-0.1.jar       JavaTXcompiler-0.1.jar         JavaTXcompiler-0.1.jar       surefire-reports         Image: surefire-reports       repository         Image: strength       test-classes         Image: classes       archive-tmp         Image: maven-archiver       generated-test-sources                                                                                                    |                        | Q Search   |
| Favorites  All My Files  Cloud Drive  Application  Application  pl  privat_brief  tmp  Desktop  Downloades                                                                                        | e<br>is<br>is_macold                   | Image       Image         Image       JavaTXcompiler-0.1.zip         Image       JavaTXcompiler-0.1.jar         Image       JavaTXcompiler-0.1.jar         Image       JavaTXcompiler-0.1.jar         Image       JavaTXcompiler-0.1.jar         Image       JavaTXcompiler-0.1.jar         Image       Image         Image       Image         Image       I                                                                                                    |                        | Q Search   |
| Favorites  All My Files  Cloud Drive  Application  Application  pl  privat_brief  tmp  Desktop  Ownloads  Colöcobto d                                                                             | e<br>is<br>is_macold                   | Image       Image         Image       JavaTXcompiler-0.1.zip         Image       JavaTXcompiler-0.1.jar         Image       JavaTXcompiler-0.1.jar         Image       JavaTXcompiler-0.1.jar         Image       JavaTXcompiler-0.1.jar         Image       JavaTXcompiler-0.1.jar         Image       JavaTXcompiler-0.1.jar         Image       Image         Image       Image         Image                                                                                                    |                        | Q Search   |
| Favorites<br>All My Files<br>Cloud Drive<br>Application<br>Application<br>pl<br>privat_brief<br>tmp<br>Desktop<br>Oownloads<br>Gelöschte I                                                        | e<br>is<br>is_macold<br>?e<br>3enutzer | Image         Name         Image:         JavaTXcompiler-0.1.jar         JavaTXcompiler-0.1.jar         JavaTXcompiler-0.1.jar         Image:         JavaTXcompiler-0.1.jar         Image:         Image:         JavaTXcompiler-0.1.jar         Image:         Image:                                                                                                    |                        | C Q Search |
| Favorites          All My Files         ICloud Drive         Application         Application         Pl         pl         pl         tmp         Desktop         Ouvnloads         Gelöschte for | e<br>is<br>is_macold<br>ie<br>Benutzer | Image         Name         JavaTXcompiler-0.1.zip         JavaTXcompiler-0.1.jar         JavaTXcompiler-0.1.jar         JavaTXcompiler-0.1.jar         Image: Surefire-reports         Image: repository         Image: test-classes         Image: classes         Image: classes     <                                                                                                    |                        | C Q Search |

|                                         | New Plug-in from Existing JAR Archives            |                               |
|-----------------------------------------|---------------------------------------------------|-------------------------------|
| JAR selection<br>Select the JAR archive | s to include in the plug-in.                      |                               |
| JAR archives to include                 | in the plug-in:                                   |                               |
| JavaTXcompiler-0.1                      | I-jar-with-dependencies.jar - /Users/pl/workspace | Add<br>Add External<br>Remove |
| ?                                       | < Back Next > Cancel                              | Finish                        |

| ۱ <b>-                                   </b> | New Plug-in from Existing JAR Archives               |
|-----------------------------------------------|------------------------------------------------------|
| Plug-in Project Proper                        | ties                                                 |
| Enter the data required to                    | o generate the plug-in.                              |
| Project name: JavaCon                         | pilerWithDependencies 180525                         |
|                                               |                                                      |
| Use default location                          |                                                      |
| Location: /Users/pl/wor                       | rkspace_oxygen/JavaCompilerWithDependencies_1 Browse |
| Plug-in Properties                            |                                                      |
| Plug-in ID:                                   | JavaCompilerWithDependencies_180525                  |
| Plug-in Version:                              | 1.0.0                                                |
| Plug-in Name:                                 | JavaCompilerWithDependencies_180525                  |
| Plug-in Vendor:                               |                                                      |
| Analyze library cont                          | ents and add dependencies                            |
| Execution Environment:                        | JavaSE-9 Cnvironments                                |
| Target Platform                               |                                                      |
| This plug-in is targeted                      | to run with:                                         |
| <ul> <li>Eclipse version</li> </ul>           | n: 3.5 or greater ᅌ                                  |
| 🔵 an OSGi frame                               | ework: Equinox                                       |
| Unzip the JAR archi                           | ves into the project                                 |
| Update references t                           | to the JAR files                                     |
| Working sets                                  |                                                      |
| Add project to wor                            | king sets New                                        |
|                                               |                                                      |
|                                               |                                                      |
| ?                                             | < Back Next > Cancel Fit.sh                          |

MANIFEST.MF: Runtime alle mir Add... hinzufügen

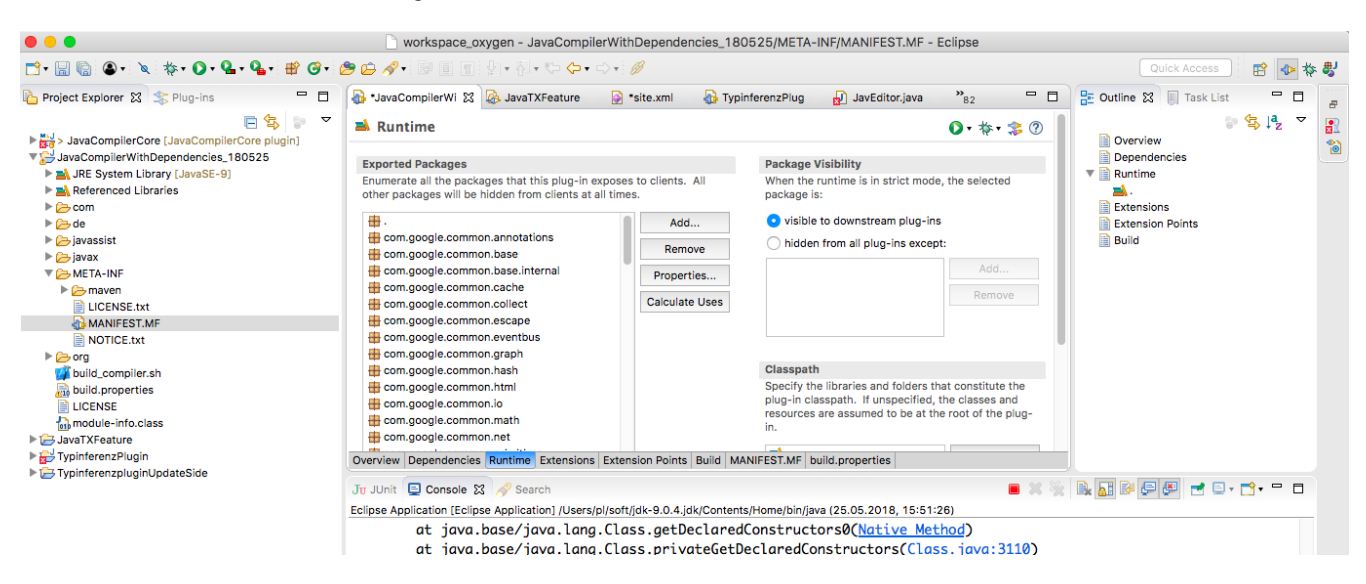

3. Feature

File -> New -> other ...

| 1 😁 🖲                              | lew               |
|------------------------------------|-------------------|
| Select a wizard                    |                   |
| Create a Feature project           |                   |
| Wizards:                           | יב                |
| type filter text                   |                   |
| ► Cadle                            |                   |
| ► 🤁 Java                           |                   |
| Maven                              |                   |
| 🕨 🧀 Oomph                          | B                 |
| V > Plug-in Development            | 3                 |
| Category Definition                |                   |
| Component Definition               | 14                |
| Extension Point Schema             |                   |
| Reature Project                    |                   |
| Fragment Project                   |                   |
| Plug-in from Existing JAR Archives | 21                |
| 🕵 Plug-in Project                  |                   |
| Product Configuration              |                   |
|                                    |                   |
|                                    |                   |
|                                    |                   |
| ?                                  | Nex Cancel Finish |

|                                                                                          |           | New Feature                 |        |
|------------------------------------------------------------------------------------------|-----------|-----------------------------|--------|
| Feature Properties         Define properties that will be placed in the feature.xml file |           |                             |        |
| Project name:                                                                            | JavaTXFe  | ature                       | a      |
| 🗹 Use default le                                                                         | ocation   |                             |        |
| Location: /Use                                                                           | rs/pl/wor | kspace_oxygen/JavaTXFeature | Browse |
| Feature propert                                                                          | ties      |                             | B      |
| Feature ID:                                                                              |           | JavaTXFeature               | İ      |
| Feature Name:                                                                            |           | JavaTXFeature               | 16     |
| Feature Version                                                                          | י:        | 1.0.0.qualifier             |        |
| Feature Vendor                                                                           |           |                             |        |
| Install Handler                                                                          | Library:  |                             | J      |
|                                                                                          |           |                             |        |
| ?                                                                                        | C         | < Back New Cancel           | Finish |

In JavaTXfeatures zwei Plugins reinlegen:

| 00                                           | New Feature                                                                          |              |
|----------------------------------------------|--------------------------------------------------------------------------------------|--------------|
| Referenced Pl<br>Select the plug<br>feature. | lug-ins and Fragments<br>g-ins and fragments from your workspace to package into the | e new        |
| O Initialize fro                             | om a launch configuration:                                                           |              |
| Eclipse Applic                               | cation                                                                               | \$           |
| • Initialize from                            | om the plug-ins list:                                                                |              |
| t typi                                       | 8                                                                                    | Select All   |
| Typir                                        | nferenzPlugin (1.0.0.qualifier)                                                      | Deselect All |
| 9                                            |                                                                                      | Select       |
|                                              |                                                                                      | Deselect     |
| r                                            |                                                                                      |              |
| 5                                            |                                                                                      |              |
|                                              |                                                                                      |              |
| 1                                            |                                                                                      |              |
|                                              |                                                                                      |              |
| 1 of 749 coloct                              |                                                                                      |              |
| 1 of 748 select                              | tea.                                                                                 |              |
| ?                                            | < Back Next > Cancel                                                                 | Finish       |

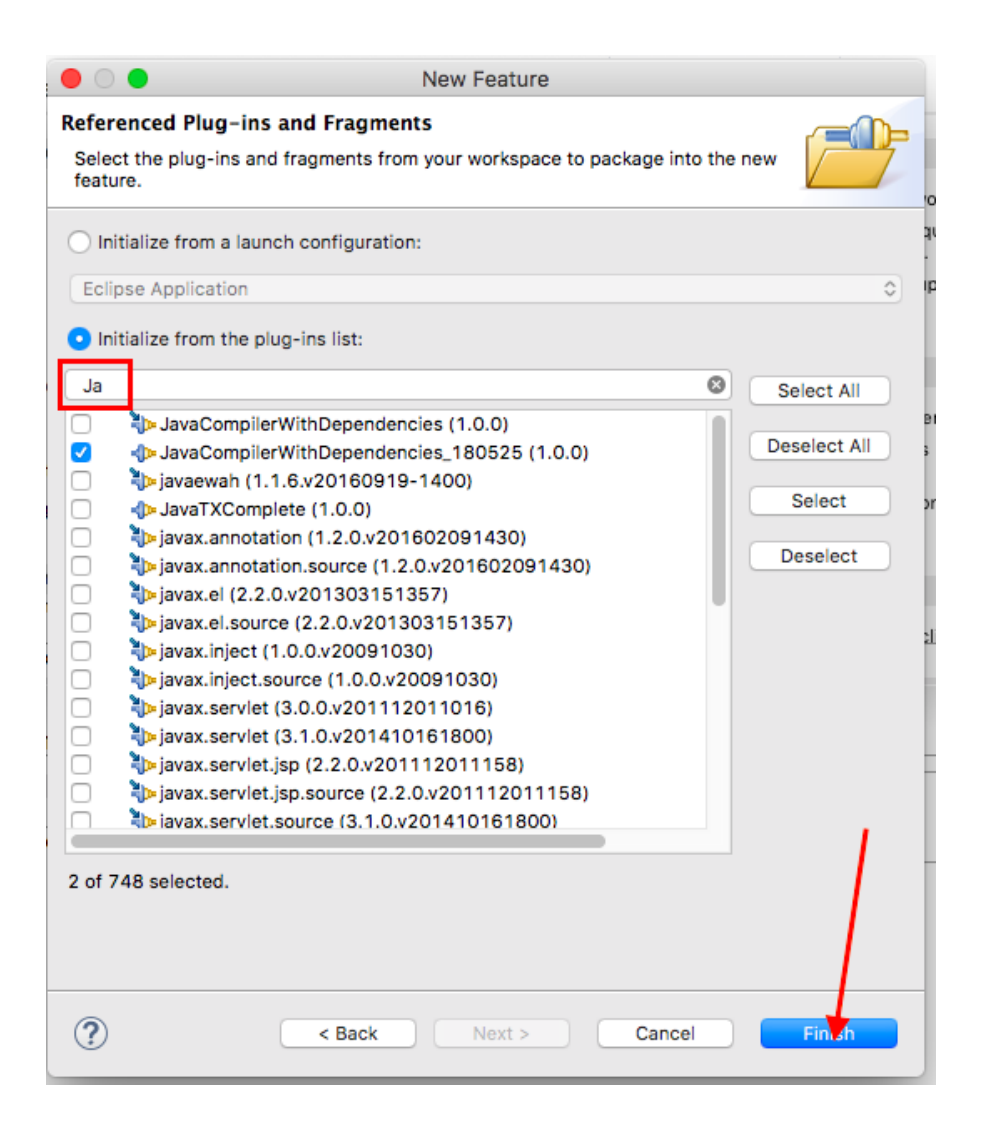

In dependencies vom JavaTXPlugin

4. UpdateSite

File -> New -> other ...

|                  | New                                                       |             |
|------------------|-----------------------------------------------------------|-------------|
| Select a wizard  | d                                                         | -           |
| Create an Upda   | ate Site project                                          |             |
| Wizards:         |                                                           | ni:         |
| type filter text | t .                                                       | aı 🦳        |
| 😤 Categ          | Jory Definition                                           | а           |
| Comp             | ponent Definition                                         | r           |
| Extens<br>Reatur | sion Point Schema<br>ire Patch                            |             |
| Featur           | re Project                                                |             |
| 😪 Fragm          | nent Project                                              |             |
| Plug-i           | in Project                                                | ja.         |
| Produ            | ict Configuration                                         | K:          |
| Target           | t Definition                                              | 16          |
| SWTBot           |                                                           | fc          |
| Tasks            |                                                           |             |
| User Ass         | listance                                                  |             |
|                  |                                                           |             |
|                  |                                                           |             |
|                  |                                                           |             |
| ?                | < Back Next> Cancel                                       | Finish      |
|                  |                                                           |             |
|                  |                                                           |             |
| • •              | New Update Site                                           |             |
| Update Site Pr   | roject                                                    |             |
| Create a new u   | update site project                                       |             |
|                  |                                                           | e           |
| Droiget name     | Turisferenzelusielle date Side                            | ii          |
| Project name:    | TypinterenzpluginOpdateSide                               |             |
| Use default      | t location                                                | a           |
| Leasting (1)     |                                                           | Rrowso      |
| Location: 70s    | sers/pi/workspace_oxygen/Typinterenzpluginopdateside      | browse      |
| Web Resource     | es                                                        |             |
|                  |                                                           |             |
| Generate         | a web page listing all available features within the site | 3           |
| Web resource     | es location: web                                          | k           |
|                  |                                                           | t<br>I      |
|                  |                                                           | f           |
|                  |                                                           | ,           |
|                  |                                                           |             |
|                  |                                                           |             |
|                  |                                                           |             |
|                  |                                                           |             |
| 0                | Cancel                                                    | Fineb       |
|                  | Calicer                                                   | - I III SII |

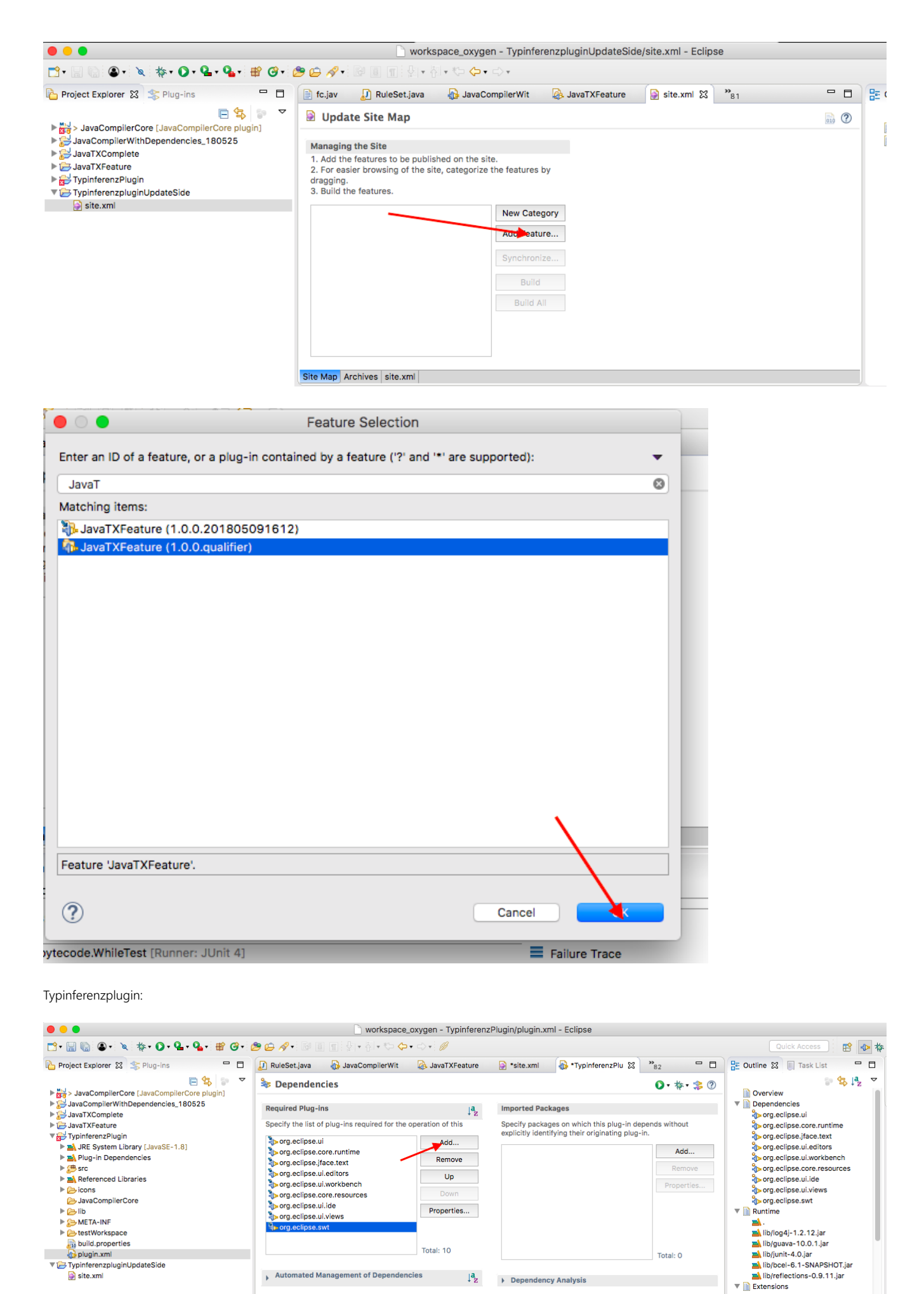

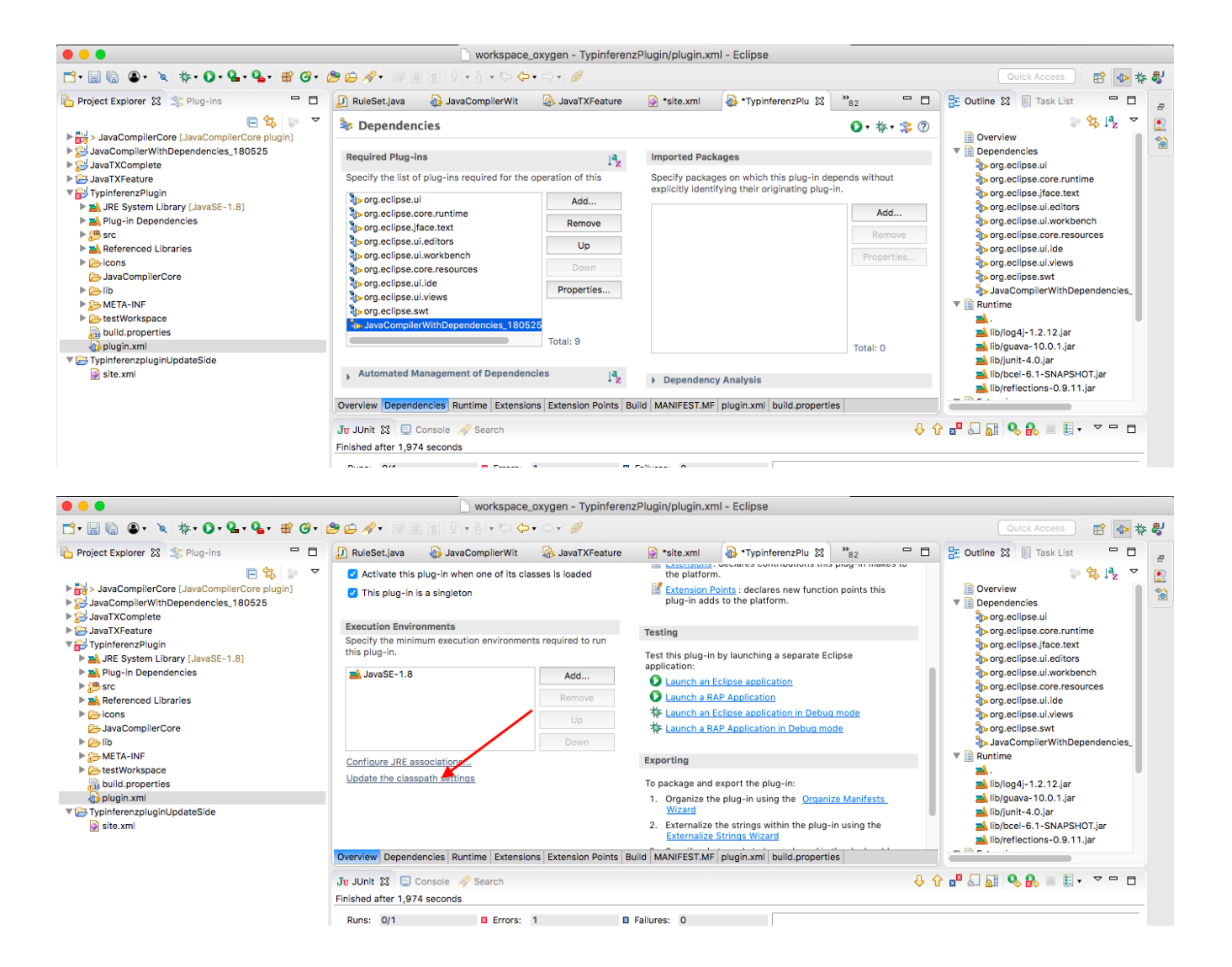

| TypeUnifyTask.j     JavaTXCompilerT     UnifyPair.java                                                                                                    | J ASTVisitor.java                 | 🕖 JavaTXCompiler. | 📄 site.xml 🔀 |
|----------------------------------------------------------------------------------------------------|-----------------------------------|-------------------|--------------|
| Dpdate Site Map                                                                                                    |                                   |                   |              |
| Managing the Site 1. Add the features to be published on the site. 2. For easier browsing of the site, categorize the features by dragging. 3. Build the features. | New Category                      |                   |              |
|                                                                                                    | Synchronize<br>Build<br>Build All |                   |              |
|                                                                                                    |                                   |                   |              |
|                                                                                                    |                                   |                   |              |